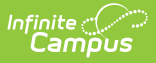

## **Refund Activity Payments**

Last Modified on 02/10/2025 9:12 am CST

These instructions show how to refund purchases made with cash or check.

Refunds for credit/debit card purchases must be completed in the Payments Reporter. A link will be provided in the Payments side panel to the Payments Reporter for credit/debit card purchases. Partial refunds can also be made for credit/debit card purchases.

## **Refund a Registered Student**

Refunded students will remain on the roster, but will have their purchase option cleared and payment status set to REFUND. If inventory limits are enabled, inventory will be returned after refunding. This refund will be reflected within the roster payments export. If a student has been posted to a course section, refunding will not remove them from the course section roster.

- 1. Click the **Roster** button of the activity that will be updated.
- 2. Click **View Receipt** under Option Purchased for the student that will be refunded. The payment side panel will appear on screen.
- 3. Click **Refund** in the Payment side panel.

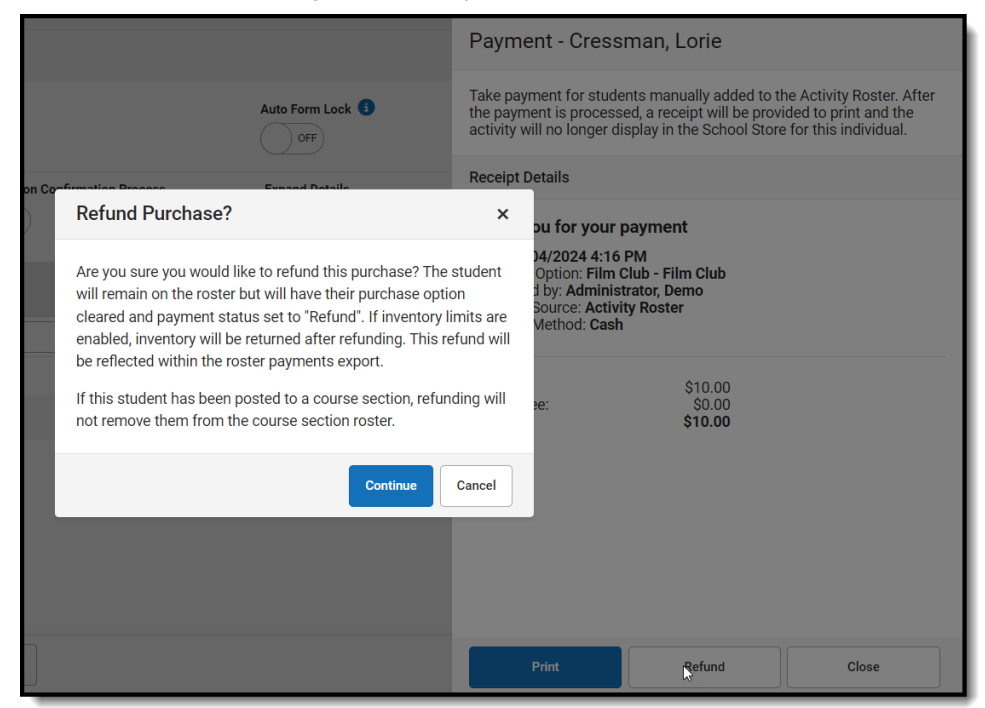

- 4. Click **Continue** in the Refund Purchase alert. You will be returned to the Payment side panel.
- 5. Click **Cancel** to return to the Activity Roster.

## **Refunding a Removed Student**

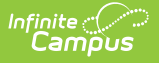

Students removed from an activity can have their cash or check payments refunded from the Removed Students List. These students will have the View Receipt button next to their name within the list. Any students who have already received a refund will have a REFUND status next to their name.

Refunds for credit or debit card purchases must be completed from the Payments Reporter.

1. Click **View Removed**. The Removed Students List side panel will appear.

| Activity Roster - Film Club                                     |        |                             |                  |                                     | Removed Students List                                                                                                    |                              |
|-----------------------------------------------------------------|--------|-----------------------------|------------------|-------------------------------------|----------------------------------------------------------------------------------------------------|------------------------------|
| 4 1 2<br>Total Payment Form<br>Students Complete Complete       |        |                             |                  | Auto Form Lock 3                    | Students in this list were chosen to be removed off of the activity<br>All forms have been deleted. If the activity is still open for registr<br>and the student is eligible to do so, they can re-register for the ac<br>and therefore be removed from this list. | roster.<br>ations,<br>tivity |
| Add Individual Students Registration Confirmation Process Expan |        |                             |                  | Expand Details                      | Removed Students                                                                                                    |                              |
| Type to search by name V OFF                                    |        |                             |                  | Cressman, Lorie (#767) View Receipt |                                                                                                    |                              |
|                                                                 | Select | Student                     | Student<br>Grade | Payment Status                      | Story, Hunter (#15450002) View Receipt                                                                                                    |                              |
|                                                                 |        | <b>T</b>                    |                  |                                     |                                                                                                    |                              |
| +                                                               |        | Abegg, Dylan (#171900001) 🛓 | 11               | PAID                                |                                                                                                    |                              |
| +                                                               |        | Baum, Mary (#161900001) 🔳   | 11               | PARTIAL REFUND                      |                                                                                                    |                              |
| +                                                               |        | Crane, Pani (#109197) 🛋     | 10               |                                     |                                                                                                    |                              |
| +                                                               |        | Cullen, Paris (#109428) 🛋   | 10               | REFUND                              |                                                                                                    |                              |
| Remov                                                           | /e     | ► 25 ▼ Students per page    |                  |                                     |                                                                                                    |                              |
| Save Save & Stay Cancel Export View Removed                     |        |                             |                  |                                     | Close Export                                                                                                    |                              |

- 2. Click **View Receipt** for the student that will be refunded. The Payment side panel will appear.
- 3. Click **Refund**.
- 4. Click Continue in the Refund Purchase alert. You will be returned to the Removed Students List.